## 兵庫県電子申請システムによる申請について

∎a3⊶∎

- 1 兵庫県電子申請システム新規登録
  - (1) 下記 URL 又は QR コードから、
     兵庫県電子申請システムにアクセス。
     URL: https://a-hyogo.pref. hyogo.lg.jp/

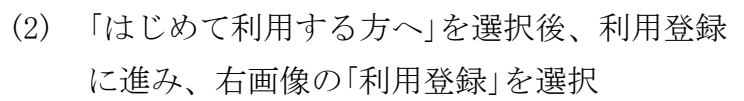

(3) 利用者情報を入力し登録

※必ず更新研修を受講する本人が登録してください ※ここで手続き終了ではありません。必ず下記の「2 農薬管理指導士更新研修受講申請まで の流れ」を確認し、申請を完了するようにしてください。

- 2 農薬管理指導士更新研修受講申請までの流れ
  - (1) 兵庫県電子申請システムにログイン後、「農薬管理指導士認定」を選択

| 手続き一覧 | 農薬管理指導士認定                     |              |
|-------|-------------------------------|--------------|
|       | パソコン申請 スマートフォン申請              |              |
|       | 農薬管理指導士についての申請、申請状況確認<br>はこちら |              |
|       |                               | 「申請入力へ」をクリック |
|       | 受付中 申請入力へ >                   |              |

(2) 手続き一覧から「新規に認定を受けたい方」を選択

| 電子申請システム<br>農薬管理指導士関係申請 | <b>農薬管理指導士認定</b><br>兵庫県では農業の安全使用を推進することを目的と                            | して、農薬販売者(J A を含む)、                                | [→ ログアウト     認定状況確認     認定状況確認                             |
|-------------------------|------------------------------------------------------------------------|---------------------------------------------------|------------------------------------------------------------|
| ▶ 手続き                   | 防除業者、ゴルフ場農業管理者及び生産者団体の農<br>する専門的な研修及び試験を実施して、合格者を兵<br>す。<br>注意事項を開く  □ | 薬管理責任者等に対して、農業に関<br>庫県農業管理指導士として認定しま<br>お問い合わせ 連絡 | 水產部 農業改良課 環境創造型農業推進班<br>先:(078)-341-7711(内線3981)           |
| ■ 申請一覧                  | 手振名                                                                    | 新規に認定を受けたい方                                       | 受付期間                                                       |
|                         | 農薬管理指導士認定(新規認定申請)                                                      | 新規に認定を受けたい方                                       | 令和6年10月01日~令和6年10月30日 ==================================== |
|                         | 農薬管理指導士認定 (更新申請)                                                       | 兵庫県で既に認定を受けており更新年度の方                              | 令和6年04月26日~令和6年05月31日                                      |
|                         | 農薬管理指導士認定(更新遅延申請)                                                      | 兵庫県で既に認定を受けており更新年度に更新研修を受講できない方                   | 随時由言志クリック                                                  |
| マニュノルは                  | 農薬管理指導士認定(変更・再交付申請)                                                    | 兵庫県で既に認定を受けている方で変更のある方、再交付を希望されている方               |                                                            |
| -9987 797               | 農薬管理指導土認定(他府県からの転入申請)                                                  | 兵庫県への転入を希望される方                                    | 随時 申請                                                      |

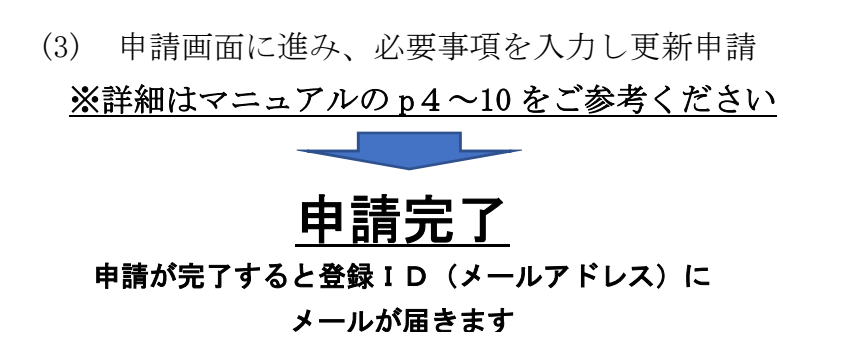

| 申請                               |               |  |
|----------------------------------|---------------|--|
| 申請を完了してもよろしいです<br>一度申請を行うと取り消すこと | か?<br>はできません。 |  |
| 中请                               | クリック          |  |

|          | 1. 利用登録                                            |  |  |
|----------|----------------------------------------------------|--|--|
| 0        | 本システムの利用には必ず利用登録が必要です。<br>詳しい方法は「利用登録」ページをご確認ください。 |  |  |
| <b>v</b> | 利用登録 >                                             |  |  |